# Cytiva Good ÄKTA system practice Cue Cards

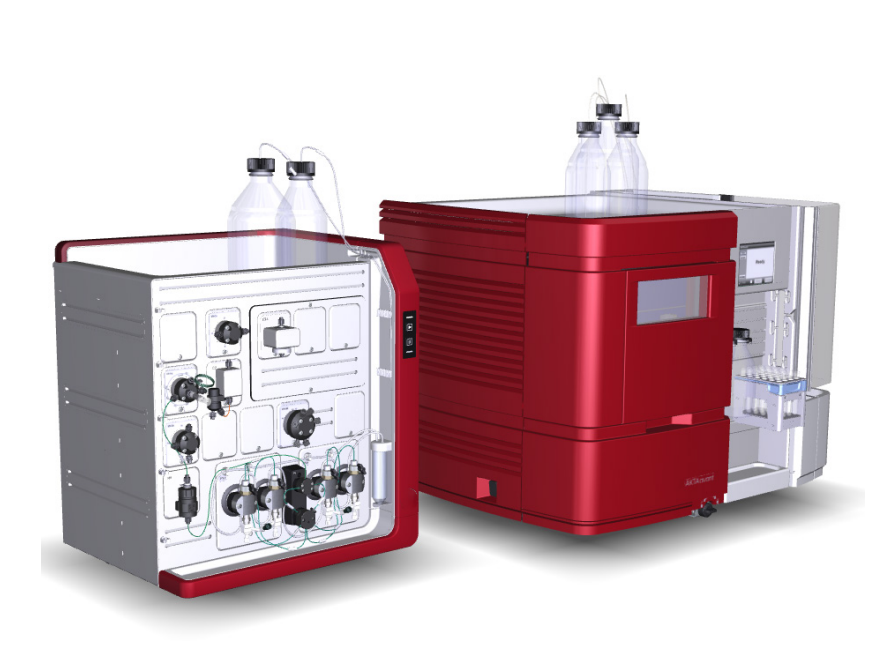

| 1. | Good ÄKTA system practice                |                                                     |    |  |
|----|------------------------------------------|-----------------------------------------------------|----|--|
| 2. | Run-Essentials                           |                                                     |    |  |
| 3. | Fraction collector F9 and F9-C operation |                                                     |    |  |
| 4. | Comprehensive System Wash and cleaning   |                                                     |    |  |
| 5. | UNICORN system notifications             |                                                     |    |  |
| 6. | Troubleshooting 7                        |                                                     |    |  |
|    | 6.1                                      | Conductivity signal – a useful troubleshooting tool | 7  |  |
|    | 6.2                                      | Pressure alarms                                     | 8  |  |
|    | 6.3                                      | Backpressure contributions                          | 8  |  |
|    | 6.4                                      | Fluctuating pressure                                | 9  |  |
|    | 6.5                                      | Fluctuating UV and conductivity signal,             |    |  |
|    |                                          | examples and solutions                              | 10 |  |
|    | 6.6                                      | Cleaning the pH electrode and UV flow cell          | 11 |  |
|    | 6.7                                      | Air bubble in a flow cell                           | 12 |  |
|    | 6.8                                      | Broken connector tip stuck in valve                 | 13 |  |
|    | 6.9                                      | Tubing guide                                        | 13 |  |
| 7. | Abbreviations and References 14          |                                                     |    |  |
|    |                                          |                                                     |    |  |

### cytiva.com

# 1. Good ÄKTA system practice

- Keep the system and Fraction collector clean, both on the outside and the inside.
- Use inlet filters and filtered buffers, preferably degassed buffers.
- For optimal results, use buffers, system and columns at ambient temperature during a purification run.
- Centrifuge or filter the samples prior sample loading, unless columns that can handle crude samples are used.
- Use the Comprehensive System Wash and cleaning regularly for optimal performance of the whole instrument, including Fraction collector. See page 5.
- To prevent cross-contamination and bacterial growth in the instrument, perform a System cleaning in place (System CIP) after each run. See page 5.
- Limit system exposure to harsh cleaning solutions to maximum 2 hours.
- Fill the system with 20% ethanol to minimize bacterial growth prior storage.
- Set up UNICORN<sup>™</sup> system notifications to let the system remind you when your action is needed. For example, let a message appear once a week stating: "Time to change pump rinsing solution". See page 6.

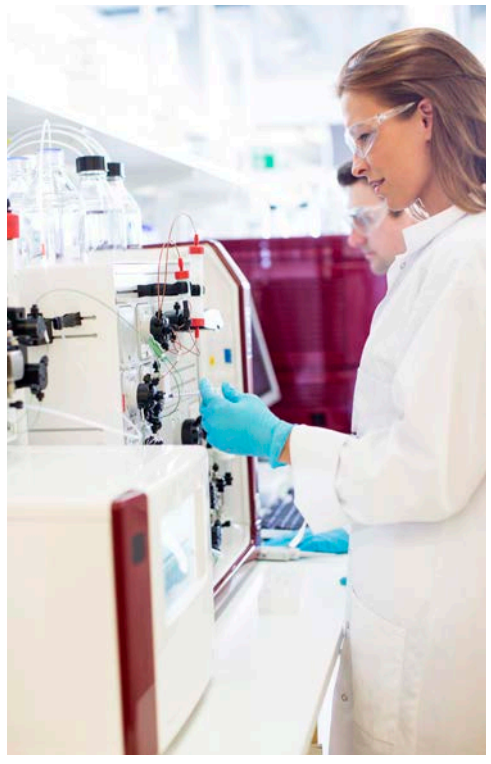

# 2. Run-Essentials

#### Before

- 1. Check the 20% ethanol pump rinsing solution. Change if it appears opaque or if the solvent level in the container has decreased.
- 2. Check all tubing to make sure no tubing is nicked.
- 3. Make sure all buffers have the same temperature as the system to minimize air bubble issues.
- 4. Prime inlets, i.e. fill all used buffer inlets with liquid.
- 5. Purge pumps to remove air from the pump heads.
- 6. Start a flow and tighten connectors if leakage is observed.
- 7. Calibrate the pH electrode (if used).
- 8. Perform a System Preparation run to fill the entire flowpath with the right buffer into the system (including the Fraction collector).
- 9. Start a flow to check if signals from monitors look stable and realistic If not, see p. 7-12.
- 10. Wipe off the Fraction collector sensors (code reader & drop sync sensor) with a tissue and fill the Fraction collector with the tubes/plates needed.
- 11. Attach needed column(s) and set correct column pressure if running manually.

### During

#### Watch out for:

- Overpressure, see page 8
- Fluctuating pressure, see page 9
- Fluctuating UV signal, see page 10
- Leakage -->
   tighten connectors
- Last tube filled (upon fractionation) --->

change tubes, see page 4

## Sources of sound during operation:

- Air ventilation
- UV monitor when using 2-3 wavelengths
- Pump movement
- Mixer
- Changing valve position
- Fraction collector movements

#### After

#### For short term storage:

- 1. Empty Fraction collector
- 2. Perform a Comprehensive System Wash and/or cleaning
- Clean used columns in order to increase their lifetime and prevent:
- sample contamination
- cross contamination
- protein precipitation
- column clogging

#### For long term storage:

If the instrument is not going to be used for a couple of days or longer, clean as above and then fill

- instrument
- columns

.

pH flow cell with storage solution

## 3. Fraction collector F9 and F9-C operation

| How to                                                                                              | Steps                                                                                                    | Outcome                                                                                                    |  |
|----------------------------------------------------------------------------------------------------|----------------------------------------------------------------------------------------------------|----------------------------------------------------------------------------------------------------|--|
| Set Fraction<br>collector content                                                                   | <ol> <li>Make sure there is no run ongoing and the instrument is in state <i>READY</i>.</li> <li>Open and close the Fraction collector door.</li> <li>The Fraction collector performs a <i>Full scan</i>.</li> <li><b>NOTE:</b> The Fraction collector content does not reset after the method has ended unless the door has been opened and closed.</li> </ol>                                     | The Fraction collector content is updated<br>and all cassettes are ready to be used. To<br>view the content of the Fraction collector,<br>in the <b>System control module</b> select<br><b>View:Fraction Collector Content</b> . |  |
| Take out fractions<br>during a run or<br>in the middle<br>of scouting or<br>method queue<br>runs    | Ins       1. Pause the run.         2. Open the Fraction collector door.         3. Remove the desired tubes.         4. Close the the Fraction collector door.         5. The Fraction collector performs a Quick scan.         6. Press Continue.         NOTE: If deep well plates have been removed these need to be replaced with deep well plates of the same type before continuing the run. |                                                                                                    |  |
| Take out<br>cassettes<br>during a run or<br>in the middle<br>of scouting or<br>method queue<br>runs | <ol> <li>Pause the run.</li> <li>Open the Fraction collector door.</li> <li>Remove the desired cassette(s).</li> <li>Replace any removed cassette(s) with the same type (filled or empty).</li> <li>Close the Fraction collector door.</li> <li>The Fraction collector performs a <i>Quick scan</i>.</li> <li>Press <i>Continue</i>.</li> </ol>                                                     | Fractionation continues into the next tube/well.                                                                                                    |  |
| Change tubes/<br>plates after<br><b>Last tube filled</b><br>message                                 | <ol> <li>Open the Fraction collector door.</li> <li>Remove all cassette(s) that has been fully utilized.</li> <li>Replace any removed cassette(s) with the same type.</li> <li>Close the Fraction collector door.</li> <li>The Fraction collector performs a <i>Quick scan</i>.</li> <li>Press <i>Continue</i>.</li> </ol>                                                                          | Fractionation continues in the first<br>tube/well of the replaced cassette.<br>Fractionation always starts in the lowest<br>cassette position number (1-6).                                                                      |  |

**NOTE**: The fraction collector is specially designed to automatically detect the cassettes present in the fraction collector but also to maximize the usage of the tubes/ wells . i.e. every tube in the fraction collector should be available for fractionation. The fraction collector keeps track of which tubes/wells have been used during the runs and it is therefore not possible to manually start fractionation in a specific cassette position or in a specific row. It is however possible to select next tube/well, skip two tubes/wells, next line, or next cassette.

**NOTE:** There is a possibility to try out other deep-well plates then the ones approved by Cytiva, provided that the deep-well plate specifications are fulfilled. In some cases, the automatic cassette scanning may need to be disabled in **System Control/System Settings/Fraction collector/Cassette configuration** to make them work. Make sure to manually update the Fraction collector content in **System settings** every time the content is changed. For further details see ÄKTA avant User Manual and ÄKTA pure User Manual ("References" on page 14).

## 4. Comprehensive System Wash and cleaning

... contains both **manual** (green) and **automated** (white) procedures. It is used to wash/clean the system flowpath, i.e. not any column.

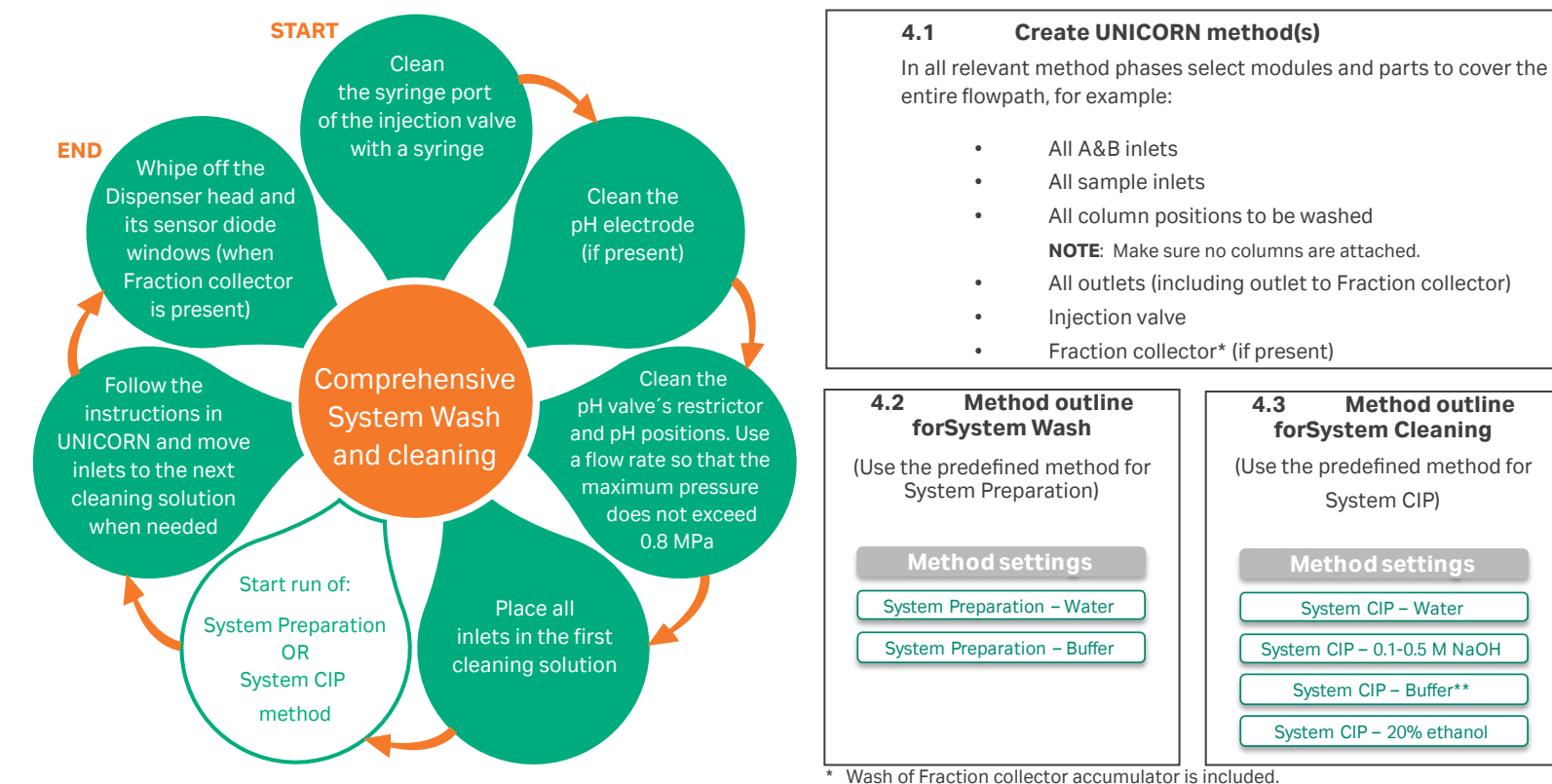

For further details see ÄKTA avant User Manual and ÄKTA pure User Manual.

\*\* If water is used instead of buffer, this step will take longer time.

# 5. UNICORN system notifications

Automated maintenance notifications for the system can remind you when your action is needed. Follow the steps below in order to set a new notification. In this example an automatic notification for changing the pump rinsing solution is set.

#### Step Action

- 1. In the **System Control** module, select **System:Maintenance Manager** to open the **Maintenance Manager** dialog.
- 2. In the *Maintenance Manager* dialog, click the *New System Notification*.

Result: The NewNotification field appears.

- 3. In the **NewNotification** field:
  - a. Enter a name for the notification, e.g. "Change pump rinsing solution."
  - b. Select a time interval after which the notification will be issued, e.g. one week.
  - c. Write a message in the message input field that will be shown for the maintenance notification, e.g. "Please change the pump rinsing solution with a freshly made 20% ethanol solution."
  - d. Click **Apply** to save the changes and apply the notification settings.
- 4. Handle the maintenance notification when the set time interval has been reached:
  - Click Acknowledge to reset the counter for a new maintenance notification period.
  - Click *Ignore* to close the dialog without action.

**NOTE:** The Maintenance Notification will be displayed each time the System Control module is opened until the notification is acknowledged.

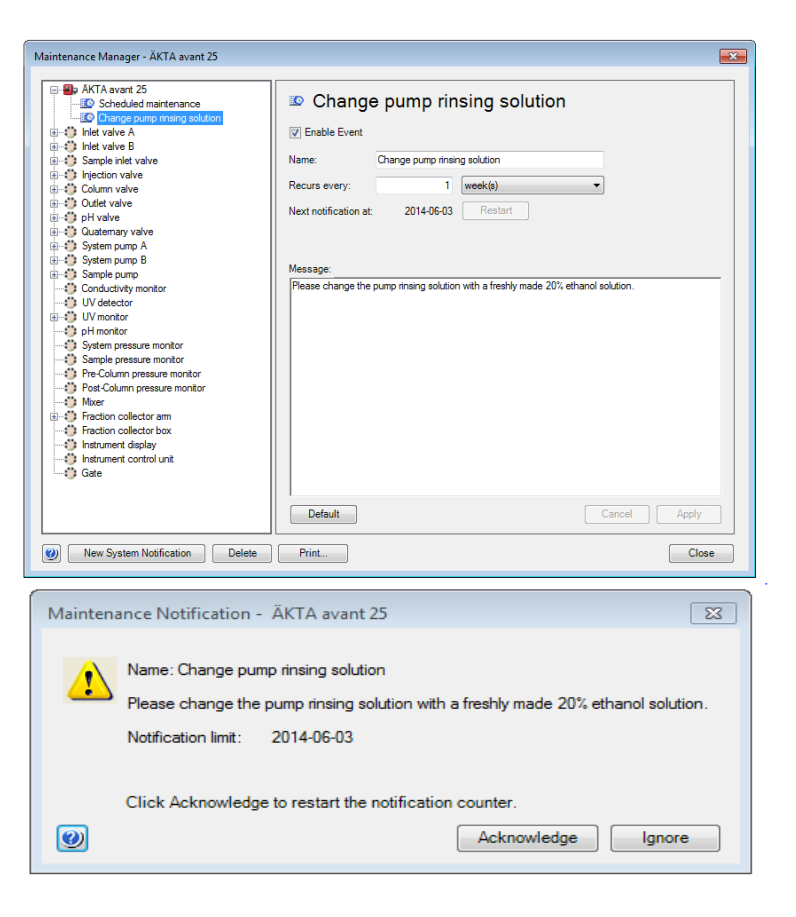

# 6. Troubleshooting

## 6.1 Conductivity signal – a useful troubleshooting tool

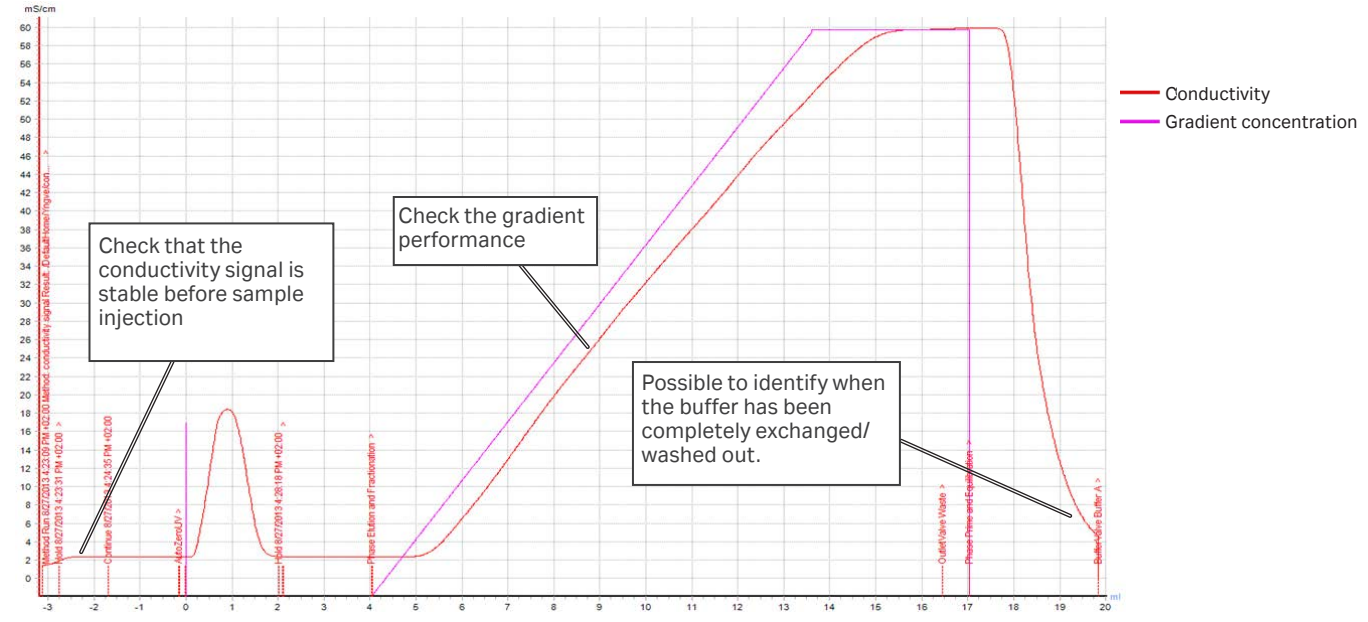

Note: The conductivity signal becomes distorted at higher salt concentration since the ion activity decreases when the concentration increases, i.e. a different curvature than the theoretical one is therefore normal at high salt concentrations.

### 6.2 Pressure alarms

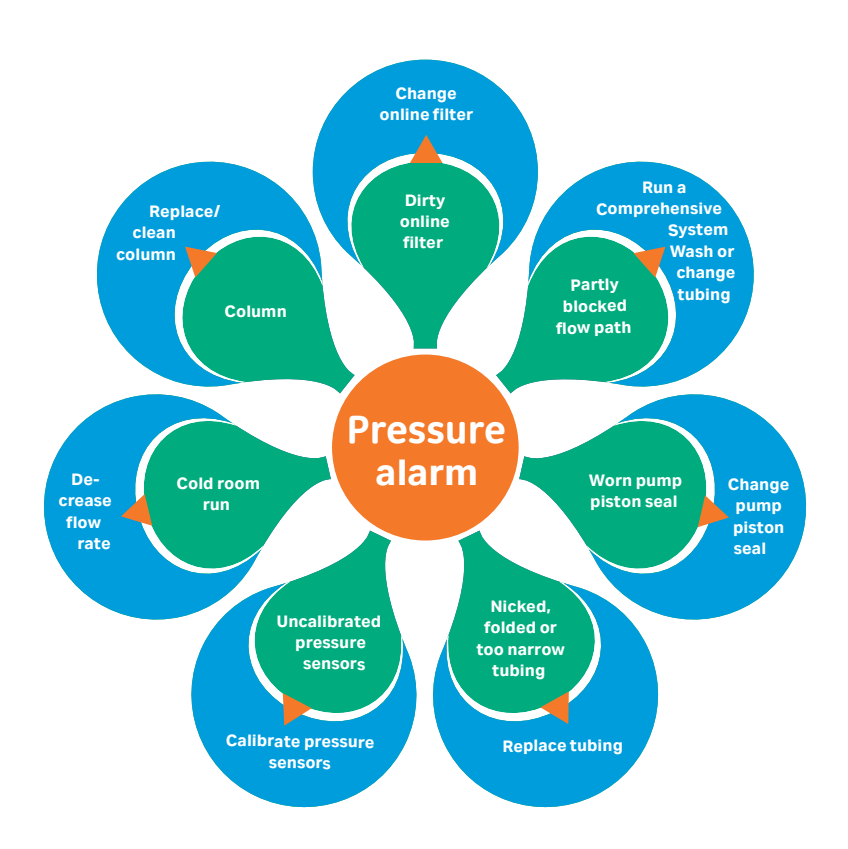

## 6.3 Backpressure contributions

| Source          | How to minimize the contribution                                                                                                    | Note                                                                                                    |  |
|-----------------|----------------------------------------------------------------------------------------------------|----------------------------------------------------------------------------------------------------|--|
| Tubing          | Keep the tubing as short as possible and optimize the i.d                                                                                                    | A larger i.d. will decrease the<br>back pressure but will have a<br>negative effect on resolution.<br>See page 13                                                                                            |  |
| Inline filter   | Change the filter regularly.                                                                                                    | The inline filter will prevent<br>particles in the solutions from<br>entering the flow path and col-<br>umn. With time, the filter will<br>start to clog and the pressure<br>will increase.                  |  |
| Buffer/solution | Decrease the flow rate when running high-viscosity buffers/ solutions.                                                                                                    | Mixing different liquids, e.g.,<br>in a gradient, can increase the<br>viscosity and result in higher<br>back pressure.                                                                                       |  |
| Temperature     | Decrease the flow rate when running at low temperature.                                                                                                    | Viscosity increases at lower temperature.                                                                                                    |  |
| Sample          | Dilute viscous samples or<br>decrease the flow rate during<br>sample application. Remove<br>the sample inlet filter and if us-<br>ing the system pump to apply<br>sample, bypass the mixer. | To avoid over-pressure, ÄKTA<br>pure and ÄKA avant systems<br>have optional pressure-con-<br>trolled sample application,<br>where the flow rate is<br>decreased as the pressure<br>increases and vice versa. |  |
|                 | Clean the column.                                                                                                    | See column instructions for cleaning.                                                                                                    |  |
| Column          | Do not use smaller beads or column diameter than the application requires.                                                                                                    | Smaller beads will give higher resolution but also higher back pressure.                                                                                                    |  |

-

-

## 6.4 Fluctuating pressure

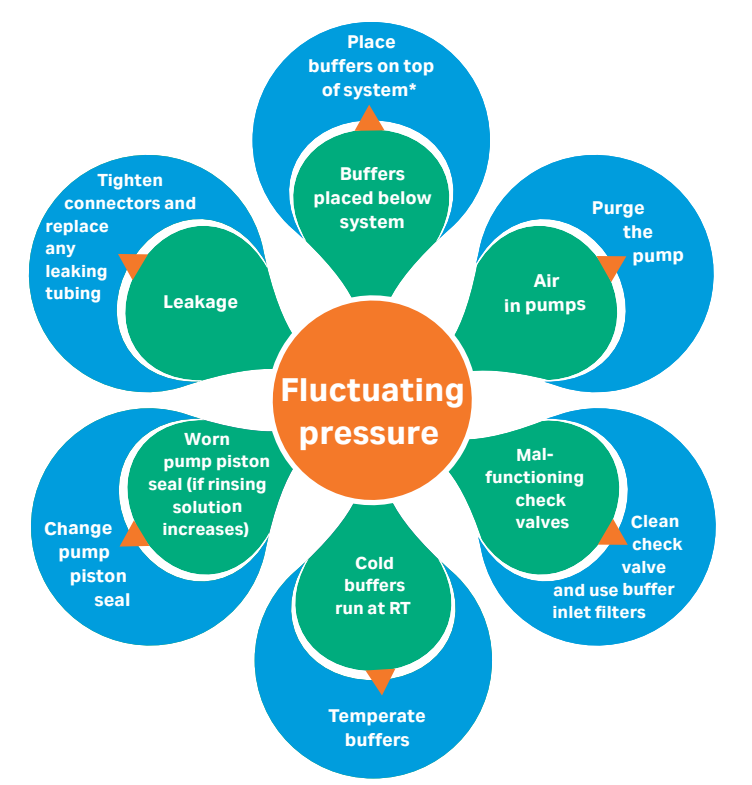

\* For 150 ml/min systems, buffers can also be placed next to the system if preferred.

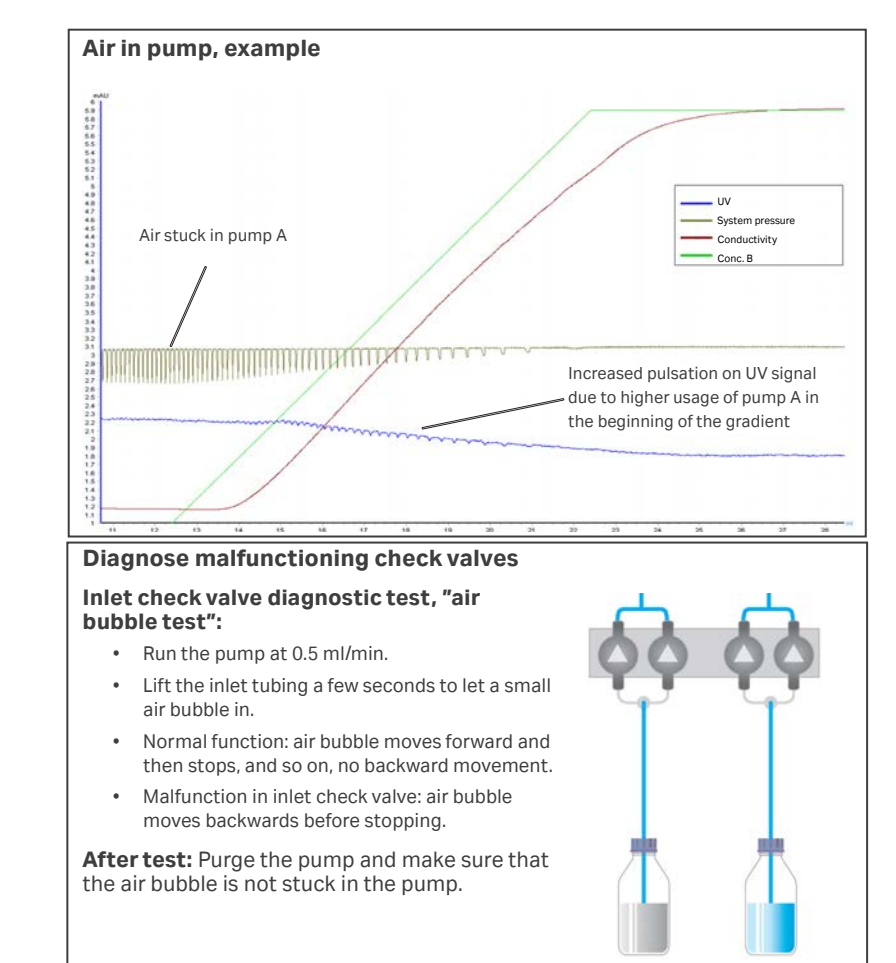

### 6.5 Fluctuating UV and conductivity signal, examples and solutions

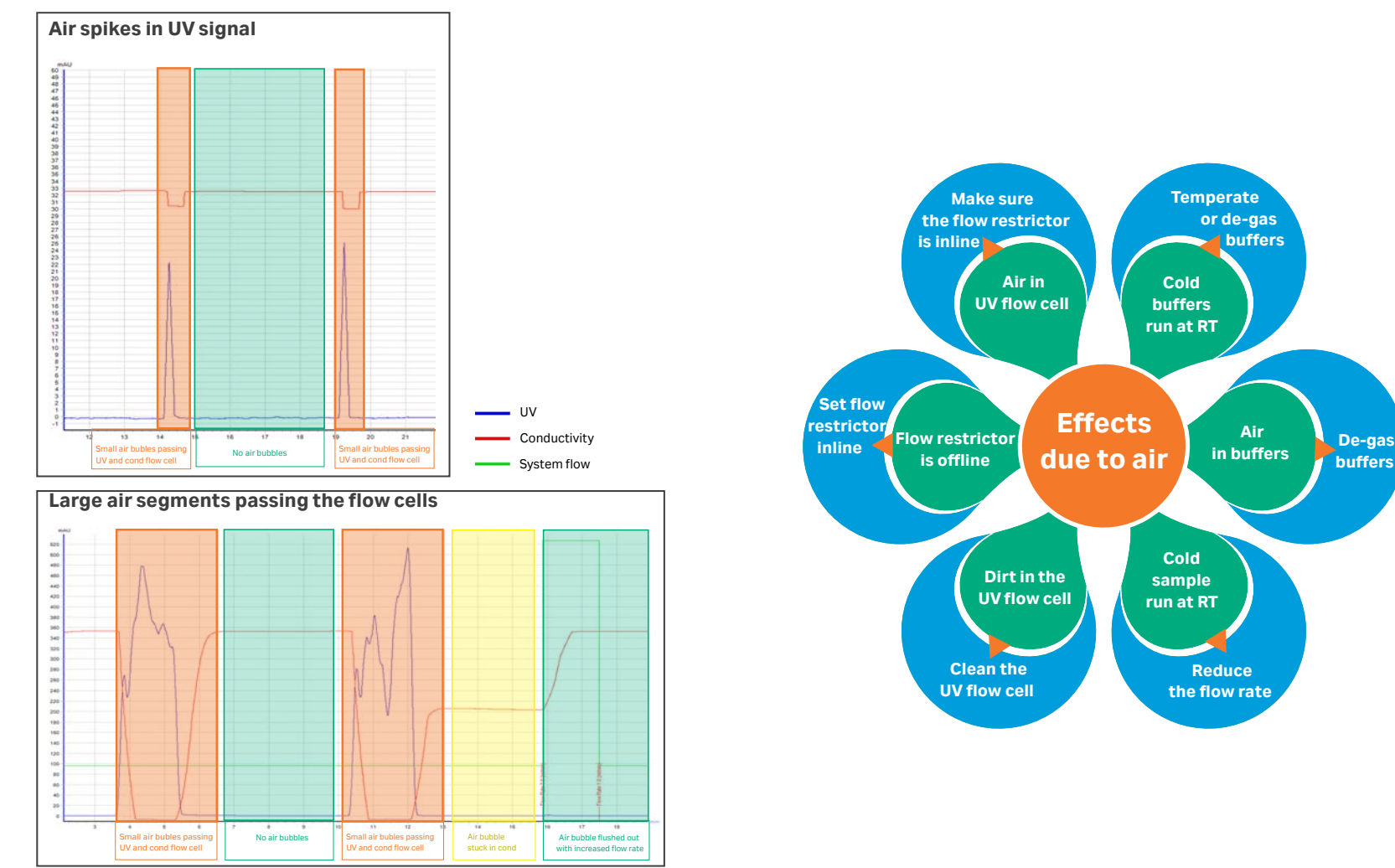

## 6.6 Cleaning the pH electrode and UV flow cell

| Component    | Contaminant                    | Cleaning solution              |
|--------------|--------------------------------|--------------------------------|
| pH electrode | Salt deposits                  | 0.1 M NaOH and 0.1 M<br>HCI    |
|              | Lipid deposits                 | Detergent or organic solvent   |
|              | Protein deposits               | 1% pepsin in 0.1 M HCl         |
| UV flow cell | Salt/lipid/protein<br>deposits | Detergent, such as<br>Deconex™ |

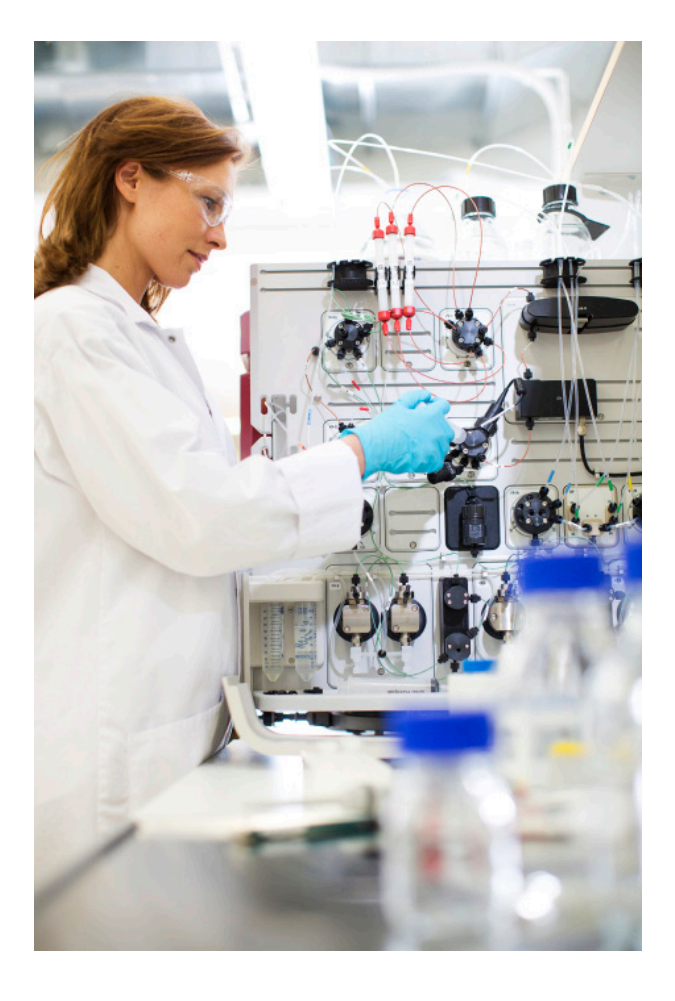

## 6.7 Air bubble in a flow cell

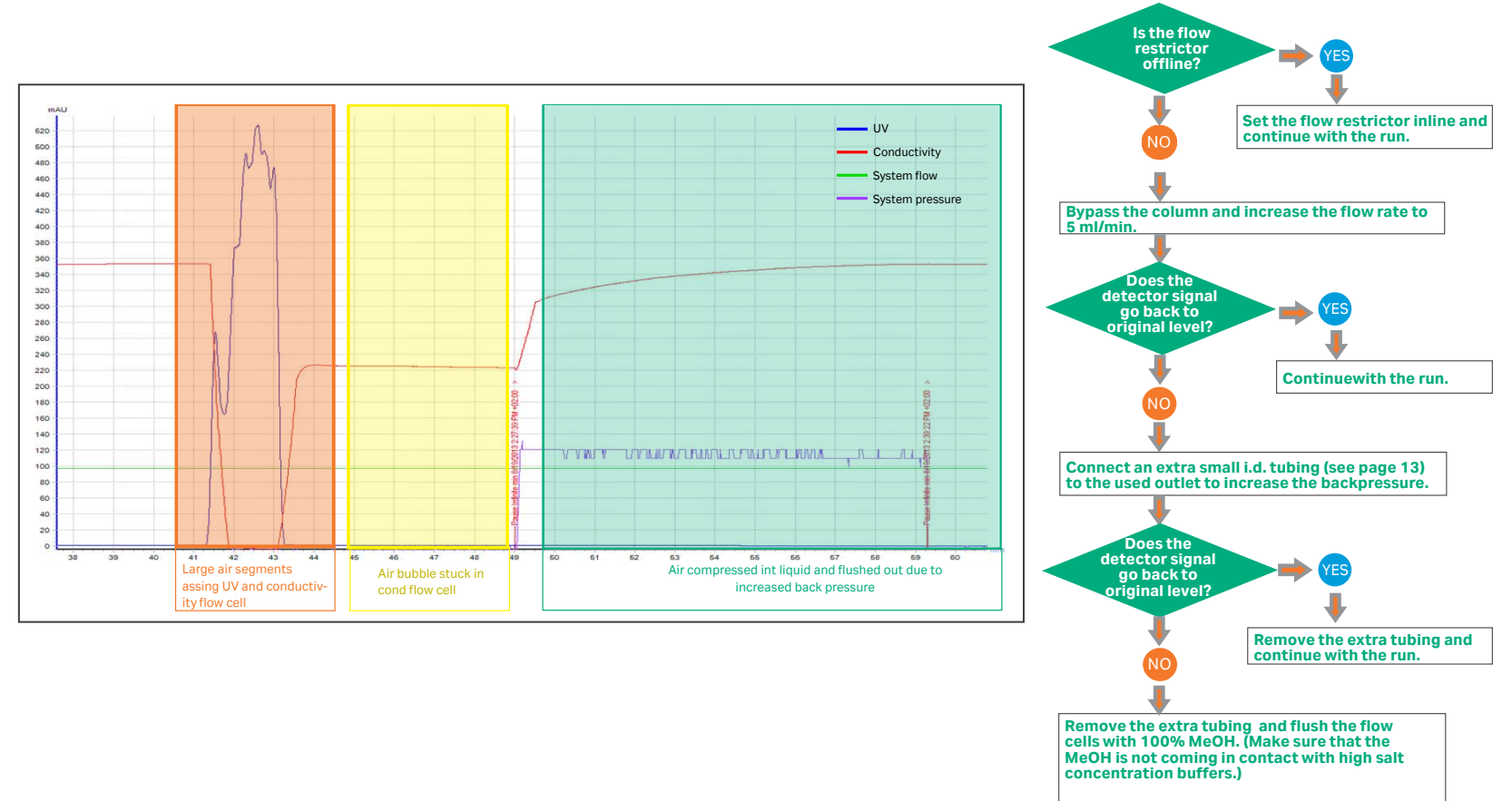

### 6.8 Broken connector tip stuck in valve

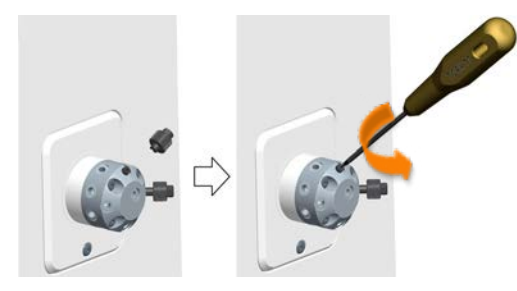

#### Step Action

- 1. Find a Torx<sup>™</sup> T7 screwdriver.
- 2. Firmly press the tip of the screwdriver into the broken tip.
- 3. Unscrew the broken connector tip.

### 6.9 Tubing guide

- There are many different sizes and types of tubing that can be connected to a chromatography system.
- Tubing with a smaller i.d. holds less delay volume and will therefore generate less dilution of the protein peak. However, narrow tubing increases the system pressure, especially when running at high flow rates.
- The tubing and system used should match the application needs.

| i.d.    | Color of tubing | 10 cm tubing<br>corresponds to | 100 cm tubing<br>generates <sup>1</sup> | Standard tubing with/when                                     |
|---------|-----------------|--------------------------------|-----------------------------------------|---------------------------------------------------------------|
| 0.13 mm | Red             | 1.3 µl                         | 24 MPa                                  | Generating high back pressure, which is useful e.g. during    |
| 0.25 mm | Blue            | 4.9 µl                         | 1.7 MPa                                 | troubleshooting and when "running in" a new pump piston seal  |
| 0.50 mm | Orange          | 20 µl                          | 0.11 MPa                                | Running at low flow rate using ÄKTA avant 25 and ÄKTA pure 25 |
| 0.75 mm | Green           | 44 µl                          | 0.02 MPa                                | ÄKTA avant 25, ÄKTA pure 25 and ÄKTA pure 150                 |
| 1.0 mm  | Beige           | 78 µl                          | 0.007 MPa                               | ÄKTA avant 150 and ÄKTA pure 150                              |
| 1.0 mm  | Transparent     | 78 µl                          | 0.007 MPa                               | Outlet tubing for ÄKTA avant and ÄKTA pure                    |
| 1.6 mm  | Transparent     | 200 µl                         | _2                                      | Inlet tubing for ÄKTA avant 25 and ÄKTA pure 25               |
| 2.9 mm  | Transparent     | 660 µI                         | _2                                      | Inlet tubing for ÄKTA avant 150 and ÄKTA pure 150             |

1 For water at 10 mL/min and room temperature

2 Negligible pressure

# 7. Abbreviations and References

#### Abbreviations

**CIP** Cleaning In Place

i.d. inner diameter

RT Room Temperature

#### References

ÄKTA Laboratory-scale Chromatography Systems Instrument Management Handbook, 29010831 ÄKTA pure User Manual, 29119969 ÄKTA avant User Manual, 29035184 Page intentionally left blank

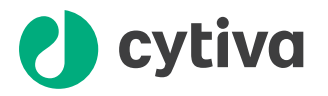

#### cytiva.com/AKTA

Cytiva and the Drop logo are trademarks of Global Life Sciences IP Holdco LLC or an affiliate.

ÄKTA and UNICORN are trademarks of Global Life Sciences Solutions USA LLC or an affiliate doing business as Cytiva.

Deconex is a trademark of Borer Chemie AG.

Torx is a trademark of Acument Intellectual Properties, LLC.

All other third party trademarks are the property of their respective owners.

Any use of UNICORN is subject to Cytiva Standard Software License End-User License Agreement for Life Sciences Software Products. A copy of this Standard Software End-User License Agree- ment is available on request.

© 2020-2021 UNICORN

#### © 2020-2021 Cytiva

All goods and services are sold subject to the terms and conditions of sale of the supplying company operating within the Cytiva business. A copy of these terms and conditions is available on request. Contact your local Cytiva representative for the most current information.

For local office contact information, visit cytiva.com/contact

29109616 AC 01/2021